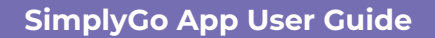

## Applying for Auto Top-up of EZ-Link/Concession cards

06/05/2025 4:40 pm +08

Step 1: Select the card you wish to apply Auto Top-up (ATU) for

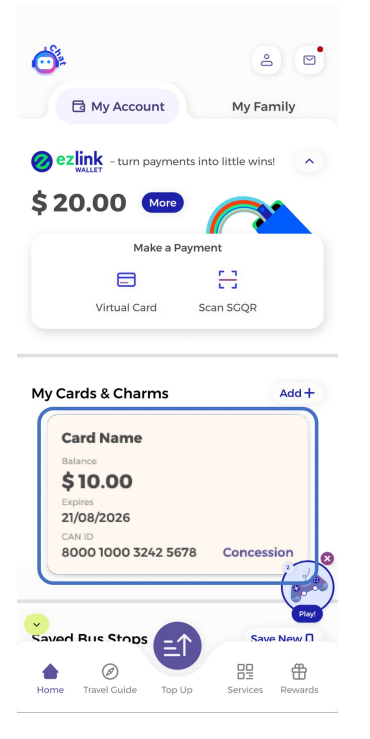

Step 2: Tap "Auto Top-up"

| $\leftarrow$                                                                  | ÷                                |
|-------------------------------------------------------------------------------|----------------------------------|
| Saved card name                                                               |                                  |
| Balance<br>\$ 32.00<br>≘↑ ℃                                                   |                                  |
| Top-up Aut                                                                    | to Top-up                        |
| Concession Card<br>CAN ID Conc. Valid<br>1002 1923 3242 1391 31/07/202<br>© 6 | ity Card Expiry<br>88 29/08/2028 |
| Transactions                                                                  | View all                         |
| 25-Jun-2024 to 01-Jul-2024                                                    |                                  |
| Total Fare: <b>\$20.10</b> (Transit Only)                                     |                                  |
| 01-Jul-2024                                                                   |                                  |
| Public Transport<br>Train Service<br>6:17 PM - 7:05 PM<br>Kranji - Marina Bay | - \$ 0.99                        |

Step 3: Hold your EZ-Link / Concession card to your phone and tap "Start Scanning"

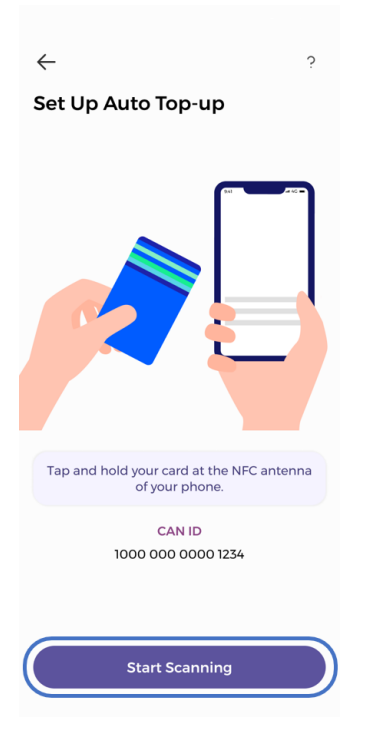

Step 4: Select the ATU amount

You may change your payment method if you want to, before proceeding.

| < Auto Top-up             | ?                                                      |  |
|---------------------------|--------------------------------------------------------|--|
| Balance<br><b>\$10.00</b> | Expires<br>21/08/2026<br>CAN ID<br>1000 1923 3242 1391 |  |
| Top-up Amount             |                                                        |  |
| \$ 20 \$ 30               | \$40 \$50                                              |  |
| Payment Method            |                                                        |  |
| DBS DBS                   | ••• 2620                                               |  |
| Change Payment Method     |                                                        |  |
|                           |                                                        |  |

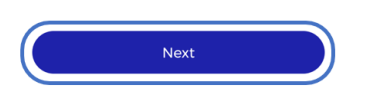

Step 5: An authorisation amount of \$0.50 will be held on your bank card, tap "OK" to proceed

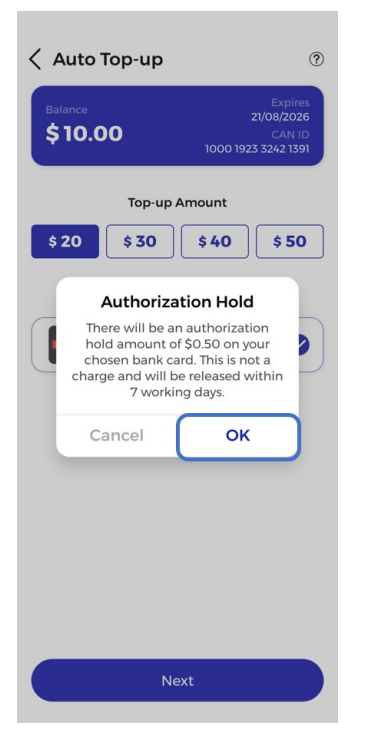

And you're done!

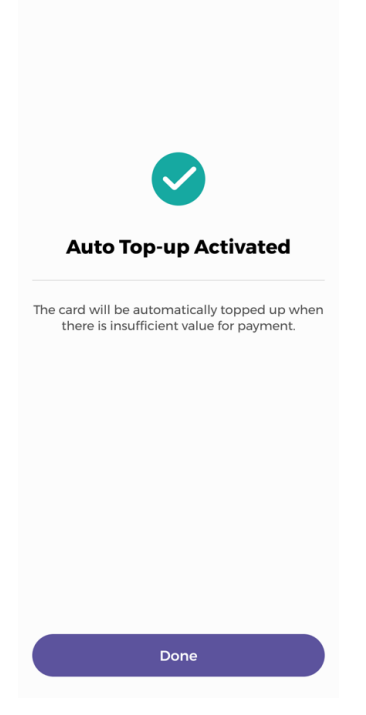